# **VIDEO WEB SZERVER**

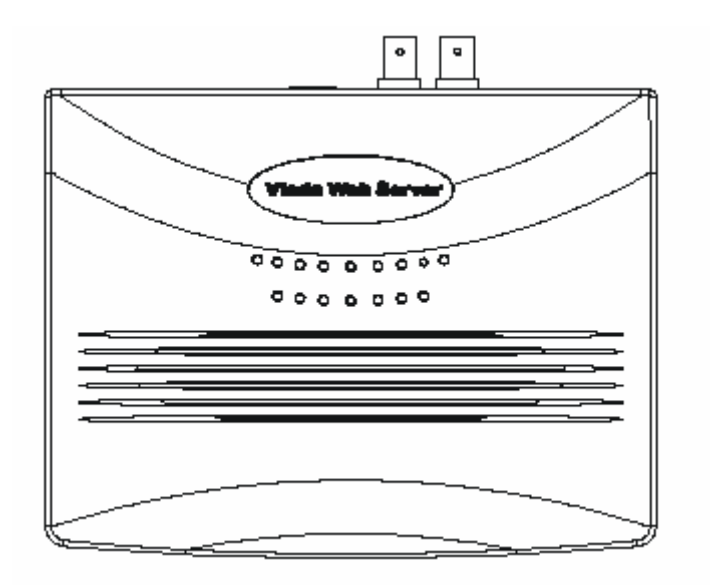

# Felhasználói kézikönyv

Kérjük, figyelmesen olvassa el az utasításokat, mielőtt működésbe hozná a készüléket. Őrizze meg ezt a kézikönyvet.

## FIGYELMEZTETÉS

A készüléket ne dobálja, ütögesse és ne helyezzen rá folyadékot tartalmazó tárgyat, mint pl.: váza.

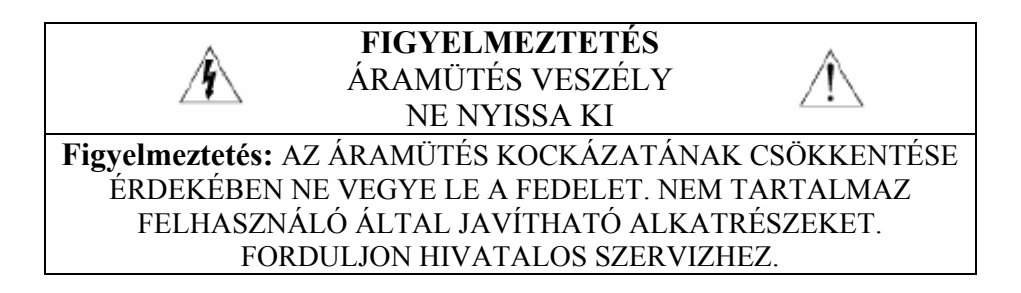

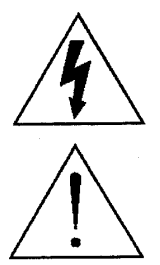

A háromszögben elhelyezett villámjelzés figyelmezteti a felhasználót "magas feszültség" jelenlétére, mely áramütést okozhat.

A háromszögben lévő felkiáltójellel jelölt szövegrész fontos műveletet, karbantartási feladatokat jelez.

## TARTALOMJEGYZÉK

#### Mit vett?

TULAJDONSÁGOK CSOMAG TARTALMA

#### Működtetés előtt

IP CÍM ALKALMAZÁSA HÁTSÓ PANEL HARDVER CSATLAKOZÁSOK A SZERVER OLDALON SZOFTVER INSTALLÁLÁSA KLIENS OLDALON

## Műveleti útmutató

STATIKUS IP BEÁLLÍTÁS SZOFTVER MŰVELET VISSZAJÁTSZÁSI MŰVELET HALADÓ BEÁLLÍTÁSOK

#### Dinamikus IP beállítása

ROUTER BEÁLLÍTÁSA DDNS ALKALMAZÁSA RS-485 csatlakozó lábkiosztása GYIK Specifikációk #1 MELLÉKLET DVR VEZÉRLÉS #2 MELLÉKLET EMAIL KÜLDÉS MASCO Biztonságtechnikai és Nyílászáró Automatizálási Kereskedelmi Kft. 1045 Budapest, Madridi út 2. Tel: (06 1) 3904170, Fax: (06 1) 3904173, E-mail: masco@masco.hu, www.masco.hu

## Mit vett?

## TULAJDONSÁGOK

#### Videó Web Szerver Tulajdonságai

- Kompatíbilis a CCTV termékek többségével; lehetővé teszi bármely készülék videó kimenetének interneten vagy LAN-on történő megfigyelését és ellenőrzését.
- Automata Hálózati Újracsatlakozás (ANR)
- Upgrade firmware & AP az FTP site-ról a Videó Web Szerveren keresztül.
- Támogatja a Watch dog funkciót
- Dinamikus IP címek támogatása.
- Támogat 4 riasztási bemenetet.
- Duplex funkció, egyidejű felvétel és lejátszás a kliens oldalon.
- Automata e-mail figyelmeztető rendszer, mely emlékezet, ha külső riasztás történt.
- Intelligens nem megállítható felvételi funkció az ANR után.
- Multi AP képernyő támogatás.
- Egyetlen videó lejátszó

## **CSOMAG TARTALMA**

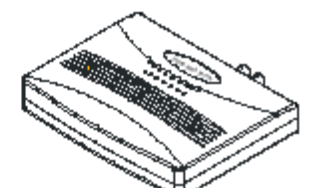

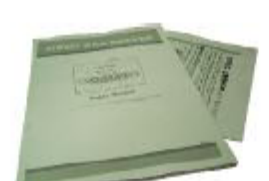

Videó Web Szerver

Felhasználói kézikönyv

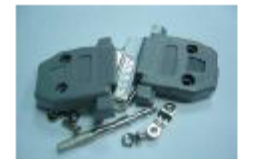

Tartozékok csomagja

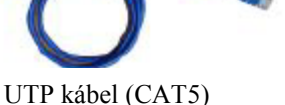

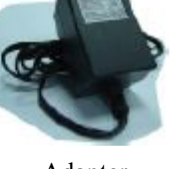

Adapter

Megjegyzés: Kérem, ellenőrizze, hogy minden fent bemutatott tartozék megtalálható-e a csomagban.

A működtetés előtt

## STATIKUS IP CÍM ALKALMAZÁSA

## Beszerelés előtt kérjen statikus IP címet a hálózat adminisztrátorától.

Megjegyzés: A szoftver csomag csak Windows operációs rendszerekkel kompatíbilis: WIN2000, WIN2003 és WINXP. Nem ajánljuk WIN98 & WIN ME operációs rendszer használatát, mert rendszer összeférhetetlenséget okoz a szoftverrel.

## HÁTSÓ PANEL

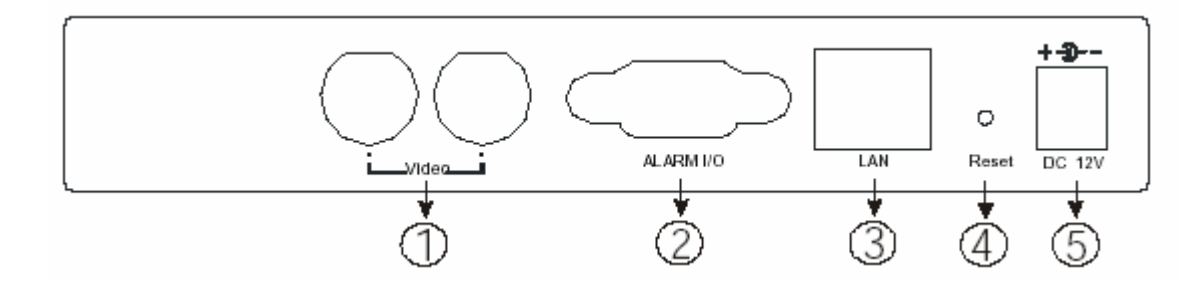

## 1. VIDEO BEMENET (2 csatorna)

Kössen ide kép forrást pl.: kamerát, DVR videó kimenetet.

#### 2. RIASZTÁSI I/O (opcionális előrehaladott alkalmazásoknál)

Kösse ide a vezérlő berendezéseket, mint PTZ, DVR és külső riasztás jelző bemenetet.

## 3. LAN

Kösse a Videó Web Szervert az internethez vagy LAN-hoz kábellel vagy közvetlenül a PC-hez az UTP kábellel.

## 4. RESZET

Nyomja meg ezt a gombot az alapbeállításokhoz.

## **5. POWER**

Dugja be a hálózati adaptert (12V/1.25A)

#### \*\*LED kijelző

- 1) Ha világít, akkor a hálózat normál
- 2) Ha villog, akkor a rendszer normál

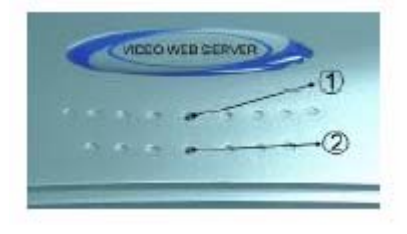

## HARDVER CSATLAKOZÁS A SZERVER OLDALON

#### A. Csatlakozás felépítése

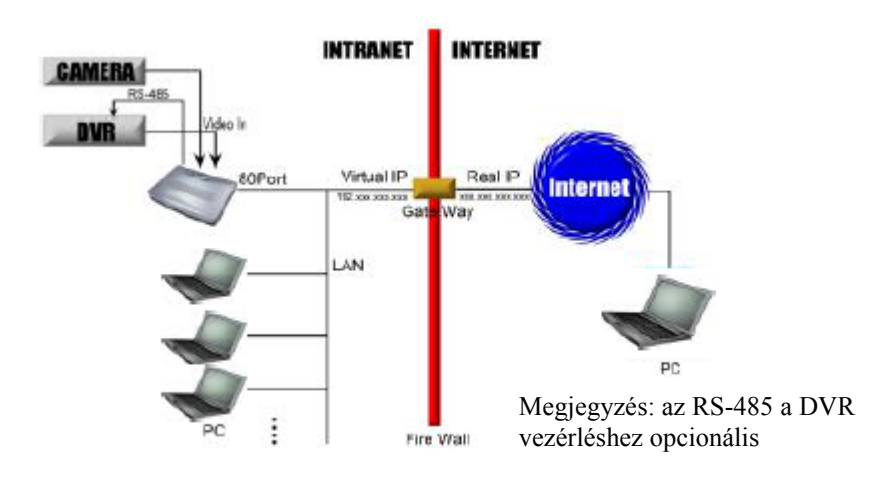

#### AVC-732 1.0 verzió

- 1. Kösse a kamera vagy a DVR videó kimenetét a Videó Web Szerver videó bemenetéhez.
- 2. Kösse össze a Videó Web Szervert a PC-vel az IP beállításához. (lásd 4. oldal)
- 3. Kösse az ADSL-t vagy a MODEM KÁBELT a Videó Web Szerverhez a Statikus IP címmel.
- 4. Kösse össze a PC-t az internettel és a távvezérlő Videó Szerverrel.

## B. Csatlakozás alkalmazása

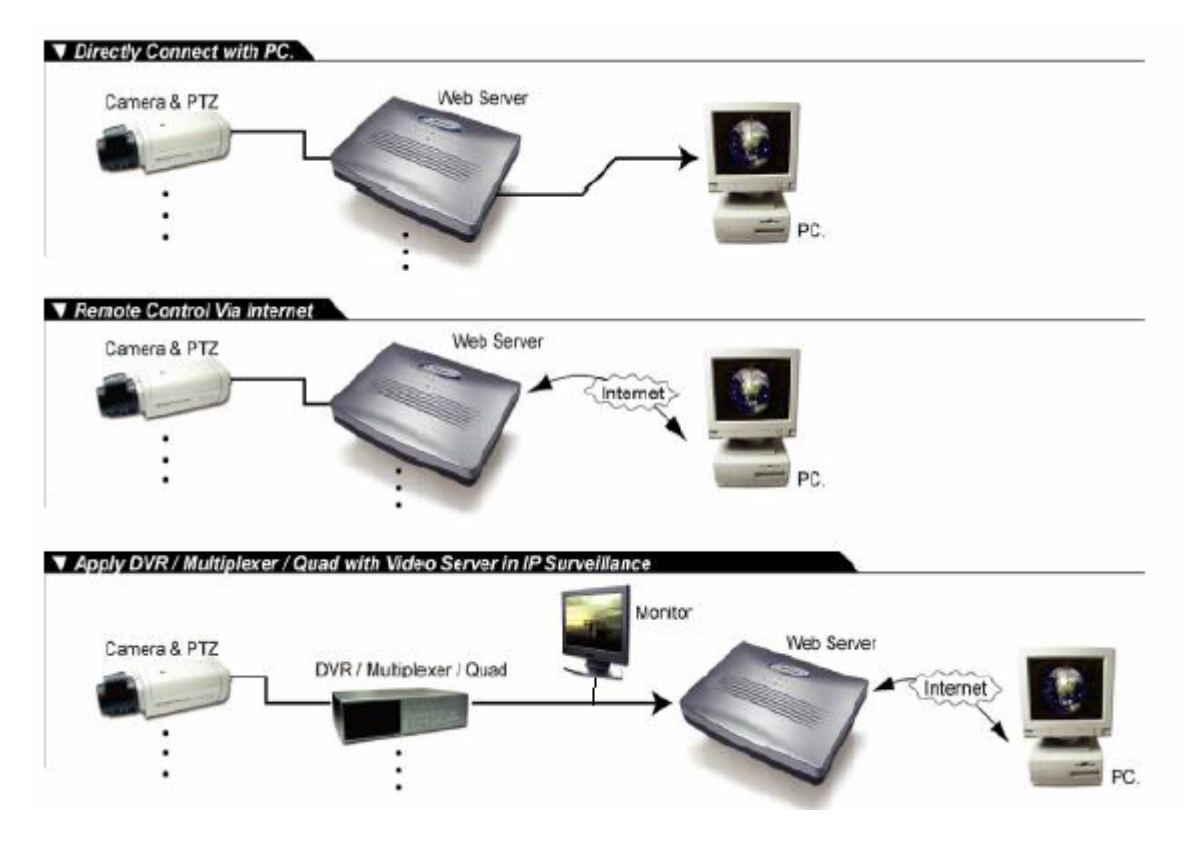

## SZOFTVER INSTALLÁLÁS A KLIENS OLDALON

A Videó Web Szerver első használata előtt kérem, töltse le az alkalmazási programot és állítsa be a készüléket.

## **<u>1. lépés:</u>** Kösse a PC-t/NOTEBOOK-ot a Videó Web Szerverhez.

Használja az UTP kábelt (CAT5) a PC és a Videó Web Szerver összekötéséhez; utána állítsa be mindkét berendezést ugyanarra a tartományra (pl.:192.168.1.XXX). Olvassa el az 7.oldalon a <u>2.lépést.</u>

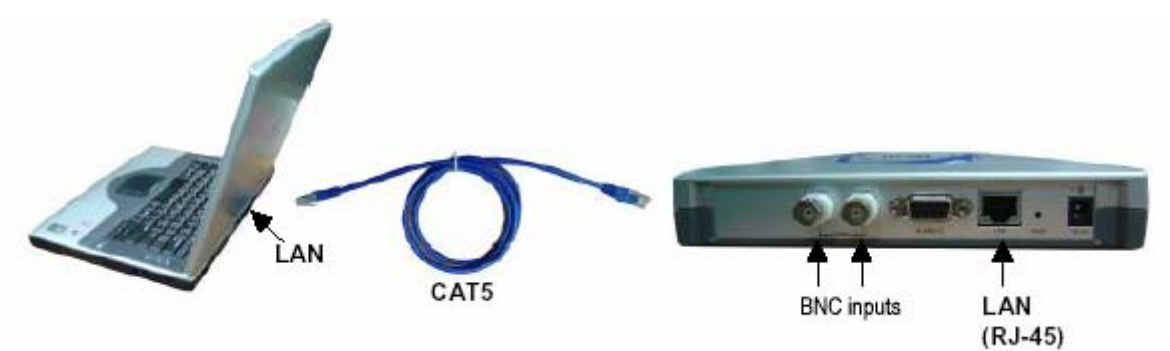

**<u>2. lépés:</u>** Vigye be az alap IP címet (192.168.1.1) a böngészőbe. Ezután üssön ENTER-t. Klikkeljen a "Download Windows AP"-re az alkalmazás program letöltéséhez és mentse a "Video web server.exe"-t a HDD-re.

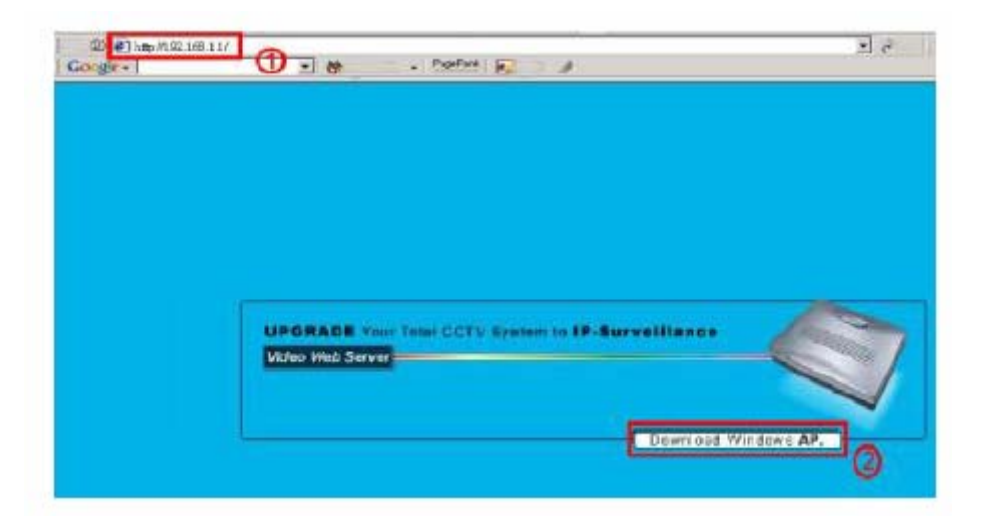

3. lépés: Klikeljen kétszer a Video web server.exe-re, ami installálja a programot a PC-re.

| n the Holmong All scars.<br>I because of Labor public during our<br>Section of Salar Society of Salar Society of Salar<br>Salar Society of Salar Society of Salar Soc | Formers<br>References                     |                                                                                                    |
|----------------------------------------------------------------------------------------------------|-------------------------------------------|----------------------------------------------------------------------------------------------------|
| anter felorez de estatu<br>-<br>-<br>-<br>-<br>-<br>-<br>-<br>-<br>-<br>-<br>-<br>-<br>-                                                                                                    | Retails                                   |                                                                                                    |
| L.B.) Segred                                                                                                    | del Sectorio de Matiliko                  | agram merci                                                                                                    |
|                                                                                                    | an innu                                   | - and and a second second second second second second second second second second second second second second s |
| - their<br>D Ad<br>D D                                                                                                    | Checut Inflic Bart e<br>de Danisi andre D | a la Carana y Maria                                                                                             |
| <b>*</b>                                                                                                    |                                           | Tile:<br>Catholic (HCR and<br>Faille:<br>Catholic and Marifelius catholic raise                                 |
| /                                                                                                    |                                           |                                                                                                    |
|                                                                                                    |                                           | D Addheed to be ber                                                                                             |

Az installálás után az alábbi 5 fájl jelenik meg a kijelölt útvonalon (fájl mappa).

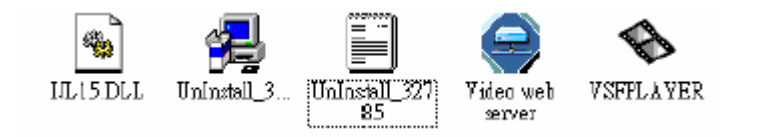

## <u>Műveleti útmutató</u>

## STATIKUS IP CÍM BEÁLLÍTÁSA

A program első végrehajtása előtt állítsa be a szerver IP-t. Kövessen minden előírt lépést. Ha befejezte a beállítást, akkor ugorjon a következő szakaszra – szoftver műveletek – a program működtetéséhez (A felhasználónak először egy statikus IP címet kell alkalmaznia).

## **<u>1. lépés:</u>**Kösse össze a PC-t/Notebook-ot a Videó Web Szerverrel

Kösse össze a PC-t és a Videó Web Szervert a UTP kábellel (CAT5). Ez után csatlakoztassa a videó berendezéseket: CCTV kamera, ???, VCR, D8, DV stb. Dugja be a tápkábelt a videó szerverbe és indítsa el a PC-t (kérem várjon 15 másodpercet a Videó Web Szerver indításához).

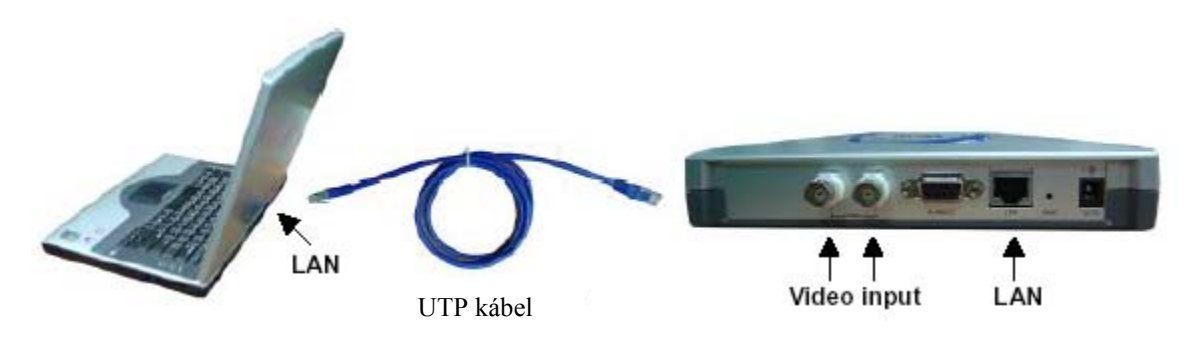

**<u>2. lépés:</u>** Hálózat beállítása a PC-n. (Az utasítások WIN XP operációs rendszer alapúak. Ha az Ön operációs rendszere Win 2000 vagy Win 2003, akkor a beállítás hasonlóképpen történik).

1. Klikk: start → Control Panel → network and Internet connections → network connections start → Vezérlőpult → Hálózati és Internet csatlakozások → Hálózati csatlakozások

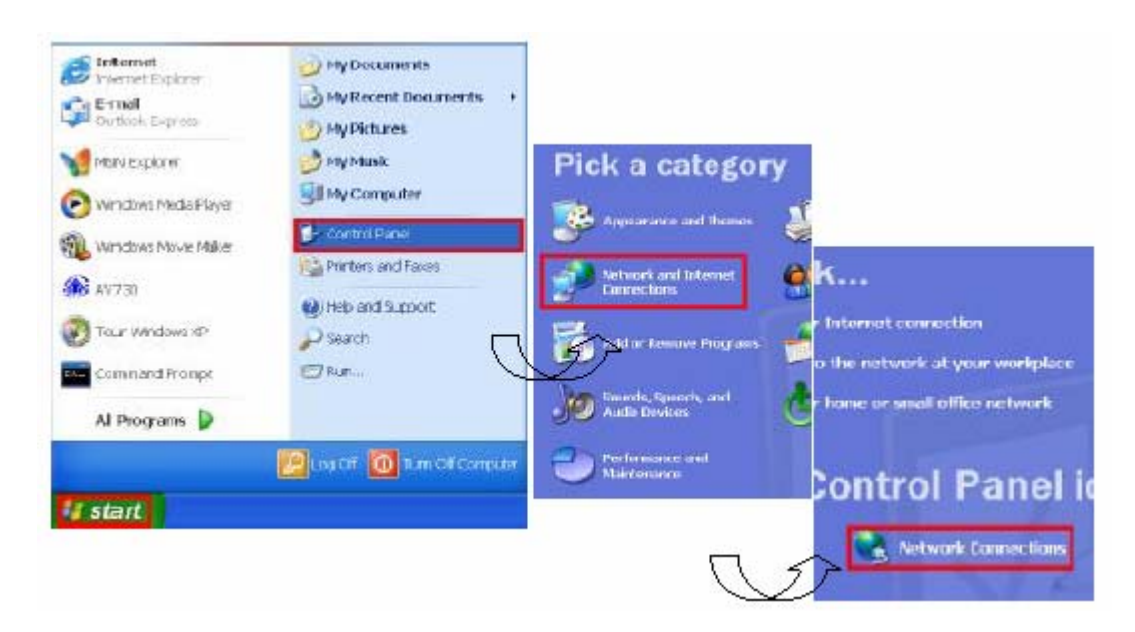

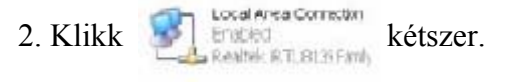

3. Klikk "Properties" (tulajdonságok) a TCP/IP beállításához

| Local Area Co   | nnection Status | 12         |
|-----------------|-----------------|------------|
| General Support |                 |            |
| Connection      |                 |            |
| Status:         |                 | Connected  |
| Duration        |                 | 03:49:23   |
| Speed:          |                 | 100.0 Mbps |
| Activity        | Sont — 🕅        | - Racaivad |
| Peckets         | 032             | 812        |
| Properties      | Disable         |            |
|                 |                 | Close      |

4. Klikk "INTERNET PROTOCOL (TCP/IP)", majd válassza a "Properties" (tulajdonságok) a beállításhoz.

Mielőtt megváltoztatná a PC hálózati beállításokat, írja le az eredeti hálózati beállításokat, hogy később vissza tudja azokat állítani.

| Seneral Authentication Advanced                                                                                                    |                                                                                                    |                                                               |
|----------------------------------------------------------------------------------------------------|----------------------------------------------------------------------------------------------------|---------------------------------------------------------------|
| Connect using:                                                                                                    |                                                                                                    |                                                               |
| Realtek RTL8139 Family PCI Fast Ethernet NIC                                                                                                    |                                                                                                    |                                                               |
| Configure                                                                                                    |                                                                                                    |                                                               |
| This connection uses the following items:                                                                                                    |                                                                                                    |                                                               |
| Client for Microsoft Networks      Client for Microsoft Networks      Client for Microsoft Networks                                                                                                    |                                                                                                    |                                                               |
|                                                                                                    |                                                                                                    |                                                               |
| BOS Packet Scheduler                                                                                                    |                                                                                                    |                                                               |
| Cos Packet Scheduler     Printernet Protocol (TCP/IP)                                                                                                    |                                                                                                    |                                                               |
| Cos Packet Scheduler      Cos Packet Scheduler      Cos Packet Scheduler      Install      Uninstall      Properties                                                                                                    |                                                                                                    |                                                               |
| Cost Packet Scheduler      Cost Packet Scheduler      Install      Uninstall      Properties                                                                                                    | Over the following IP eddress     IP eddress:                                                                                                    | 192 168 1                                                     |
| Cos Packet Scheduler  Cos Packet Scheduler  Install Uninstall Properties  Description  Allows your computer to access resources on a Microsoft network                                                                                                    | P eddiess:<br>Subnetimesk:                                                                                                    | 192 188 1<br>155 155 255                                      |
| Cos Packet Scheduler     Cos Packet Scheduler     Install     Uninstall     Properties     Description     Allows your computer to access resources on a Microsoft network.                                                                                                    | Peddiess:     Subnerimesk:     Detsutigsservay                                                                                                    | 192 168 1<br>155 155 155                                      |
| Coos Packet Scheduler     Coos Packet Scheduler     Coos Packet Scheduler     Coosciption     Allows your computer to access resources on a Microsoft network.                                                                                                    | O Citon ENS server address                                                                                                    | e.<br>192 188 1<br>155 155 155<br>eutometicely                |
| Cost Packet Scheduler     Cost Packet Scheduler     Cost Packet S | Over the following IP eddress     P eddress:     Submerimesk:     Detoutingderway:     Octran DNS server address     Over the following DNS server                          | 192 168 1<br>155 155 255<br>eutomatically<br>riaddlesises:    |
| Cos Packet Scheduler     Cos Packet Scheduler     Description     Allows your computer to access resources on a Microsoft network.     Show icon in notification area when connected                                                                                                    | Otter thatfollowing IP address     P eddless:     Subnetimesk:     Detautigateway      Otten DNS server address      Vise thefollowing DNS serve:     Preferred DNS server: | 192 168 1 1<br>155 255 255 1<br>eutomatically<br>a addresses: |

Megjegyzés: A fenti lépések a PC és a Videó Web Szerver azonos tartományban (pl: 192.168.1.XXX) való csatlakozását mutatják be. Az "XXX" értéke 2-254 lehet; az alhálózati maszk 255.255.255.0.

<u>3. lépés:</u> A szerver IP konfigurálásához klikkeljen kétszer a beállításokba.

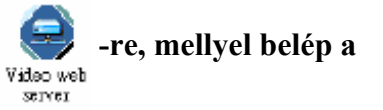

<u>4. lépés:</u> Vigye be a felhasználó nevét "UserName", a jelszót "Password" és az IP címet (a felhasználó név és a jelszó alapbeállítása "admin" és 192.168.1.1, a port:80). Klikkeljen az OK gombra a csatlakozáshoz.

| UserName :  | admin           |
|-------------|-----------------|
| Password :  | *****           |
| Server_IP : | 192.168.1.1     |
| Web Port :  | 80 Address Book |

<u>5. lépés:</u> Ha megjelenik a vezérlő sáv, akkor a Videó Web Szerver programjába való belépés sikeres volt. Klikkeljen a "System Config"-ra (rendszer konfigurálás), így belép a "Network Setting" (hálózati beállítás) és "Account Management" beállításába. (pl.: IP cím: 61.222.50.174)

| Scontes       Scontes         Network Setting       81,222,50,174         Service P;       61,222,60,174         OcteViey;       61,222,60,194         Port 1:       CAM         Port 2:       CAM         DaviceID:       0         Disc.       05,255,265,265         Disc.       05,055,255,265         Disc.       05,055,255,265         Disc.       05,055,255,265         Disc.       05,055,255,265,265         Disc.       05,055,255,265,265         Disc.       05,055,255,265,265         Disc.       05,055,255,265,265         Disc.       05,055,255,265,265         Disc.       05,055,255,265,265         Disc.       05,055,255,265,265         Disc.       05,055,255,265,265         Disc.       05,055,255,265,265         Disc.       05,055,255,265,265         Disc.       05,055,255,265,265         Disc.       05,055,255,265,265,265,265         Disc.       05,055,255,265,265,265,265         Disc.       05,055,255,265,265,265,265         Disc.       05,055,275,265,265,265,265,265,265,275,265,275,265,275,265,275,275,265,275,275,275,275,275,275,275,275,275,27 |                                                                                                    |                                                                                                    | SYSTEM CONFIG                                                                                                    | Új felhasználó & felhasznál<br>szint hozzáadása                                                                                                    |
|----------------------------------------------------------------------------------------------------|----------------------------------------------------------------------------------------------------|----------------------------------------------------------------------------------------------------|----------------------------------------------------------------------------------------------------|----------------------------------------------------------------------------------------------------|
| Auto Upgravie                                                                                                    | Kenfig<br>Server & Setting<br>Server IP :<br>OateWay :<br>DNS:<br>Uveb Port :<br>IP Get Nethod :<br>Nail Setting<br>Mail Server :<br>UsrName :<br>Paissword :<br>Mail From :<br>Mail Size : | 61       222       50       174         61       222       60       169         255       255       265       248         105       05       1       1         30       Config Port:       3008       6         (* STATIC P | I/O Port Setting Port 1: CAM DeviceID: 0 Port 2: CAM DeviceID: 0 Port 2: CAM DeviceID: 0 Port 2: CAM DEVICEID: 0 Password Setting New Password: ++++ Confirm: +++++ Confirm: ++++++ ACCOUT MANAGEMENT Firmwore Upgrede Uggrede Firmwore : Select File Auto Upgrede | S-minden funkció vezérlése<br>A-előrehaladott funkciók<br>vezérlése<br>B-csak alap funkciók vezérlés<br>A jelszó és a felhasználó név<br>maximális hossza 8 karakter. |

2. A beállítás után klikkeljen az "APPLY"-ra az információfrissítéséhez

MASCO Biztonságtechnikai és Nyílászáró Automatizálási Kereskedelmi Kft. 1045 Budapest, Madridi út 2.

Tel: (06 1) 3904170, Fax: (06 1) 3904173, E-mail: masco@masco.hu, www.masco.hu

# <u>6. lépés:</u> Csatlakozzon a Videó Web Szerverhez ADSL-el vagy kábelmodemmel RJ-45 kábelen keresztül, hogy interneten keresztül történő működtetéshez.

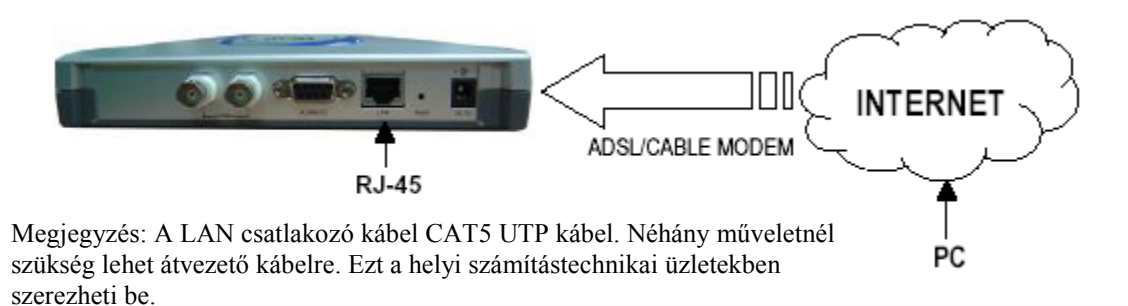

## SZOFTVER MŰVELETEK A KLIENS OLDALON

Kövesse a következő lépéseket a távoli számítógép (kliensoldal) csatlakoztatásához. (pl.: Ha Ön az irodájában állítja fel a szervert egy statikus IP címmel rendelkező ADSL-el, akkor távolról nézheti a képeket bármely Internetre csatlakoztatott számítógéppel).

## **<u>1. lépés:</u>** Klikkeljen kétszer a

Video web -re a beállításokba való belépéshez. (lásd a

"Szoftver installálása fejezetet)

**<u>2. lépés:</u>** Üsse be a "User name" (felhasználó nevét) és a "Password" (jelszót). (pl.: a "User name" és a "Password" "andy" és az IP cím 61.222.50.174). Klikkeljen az OK-ra a csatlakozás létesítéséhez.

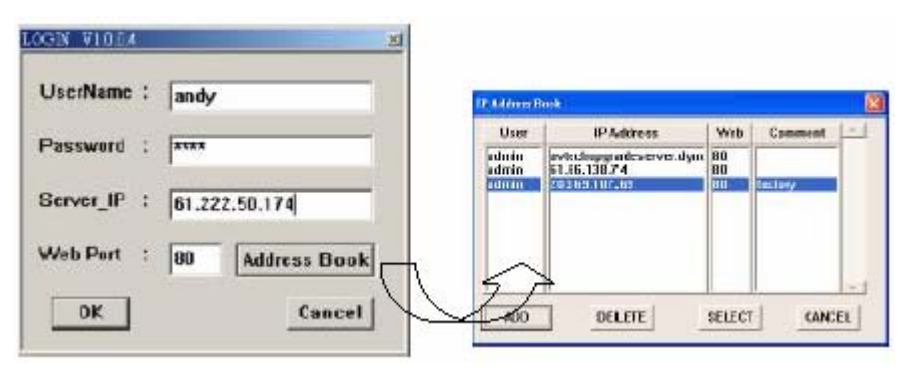

Megjegyzés:

Megnyomhatja az "Adress Book" gombot, ahol beírhat egy új IP-t a táblázatba vagy kiválaszthat egy már beírt IP címet a Video Web Server eléréséhez.

Ez a funkció arra való, hogy betölthesse azon IP címek listáját, melyeket vezérelni és kezelni szeretne.

5.PIP,Search,Zoom,quad screen,7-9-10-13-16

(Kép a képben, Keresés, Nagyítás, osztott

kép, 7-9-10-13-16 képernyő)

screen

<u>3. lépés:</u> Ha az alábbi képet látja a képernyőn, akkor sikeresen csatlakozott a szerverhez.

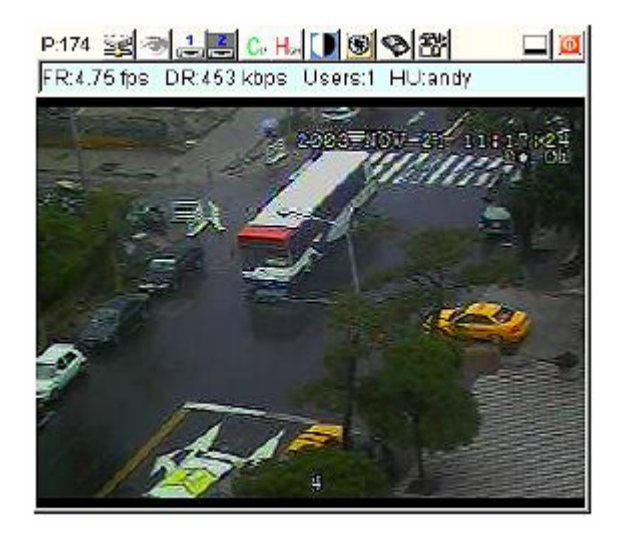

[Az alap műveletek bemutatása]

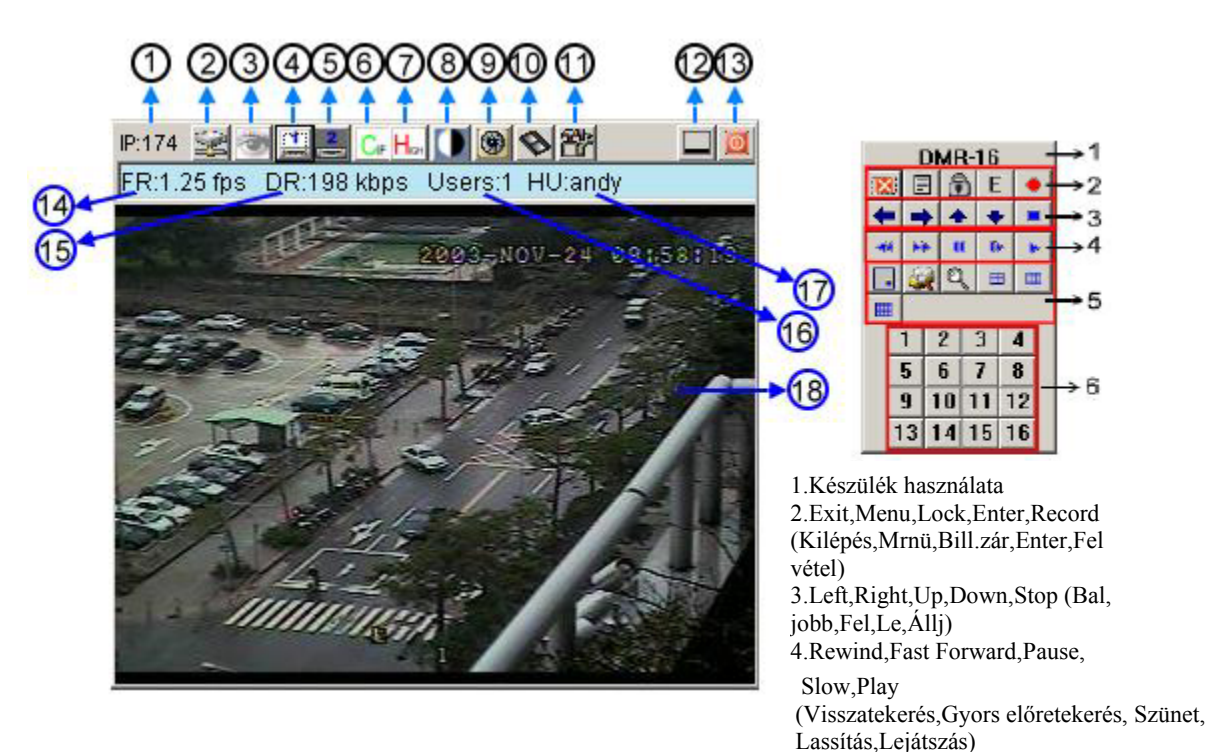

AVC-732 1.0 verzió

#### 1. IP cím feltételezett beállítása 61.222.50.174 (utolsó rész)

1.IP address, assume the setting is 61.222.50.174 (last part)

| •••••••••CIF • VGA                      |
|-----------------------------------------|
| ···· ········· : High · Middle · Low    |
| • ••• •••••• •••• ••• ••••••• •• •••••• |
| • • • • • • • • • • • • • • • • • • • • |
| ••••                                    |
|                                         |
|                                         |
|                                         |
|                                         |
|                                         |
|                                         |
|                                         |
| ••• •••• •••••                          |
| **********                              |

Megjegyzés:

1. A DVR-től jövő videó input beállítása után a fenti műveleti interfész jelenik meg.

2. Egy 16 csatornás DVR-t veszünk példaként a műveletek magyarázataként (lásd DVR használati utasítás & #1 mellékleteket bőveb információért).

3. Miután megnyomja a felvétel ikont, megjelenik egy "felvétel" fájl az asztalon. Minden rögzített fájl 650 MBig menthető a fájlba. A rögzített fájl egy második fájlba lesz sorolva, ha a mérete nagyobb 650 MB-nál. Emellett, ha a HDD-n a hely kevesebb,

mind 200 MB, akkor a program abbahagyja a felvételt.

## VISSZAJÁTSZÁSI MŰVELETEK

Keresse meg a "record" fájlt az asztalon és kattintson rá kétszer a felvétel visszajátszásához.

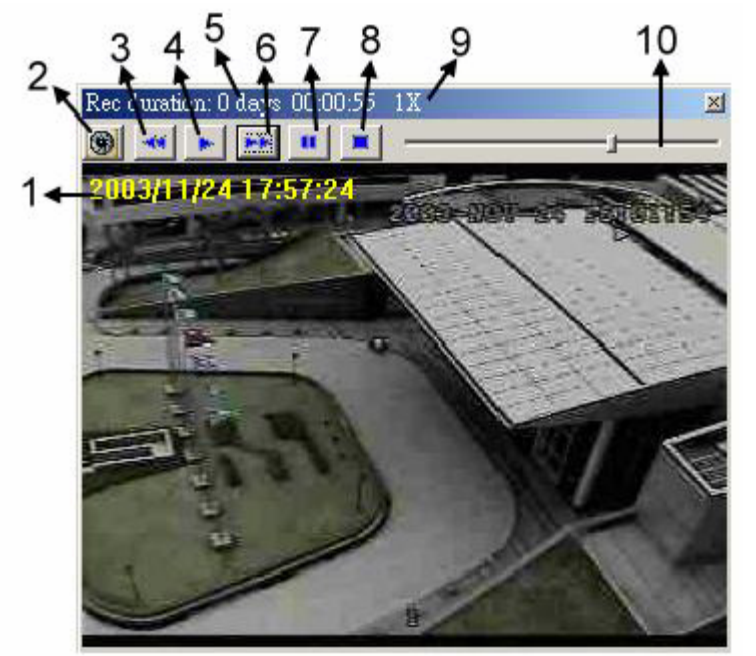

- 1. OSD
- 2. pillanatfelvétel
- 3. lassú visszajátszás  $(\frac{1}{2}, \frac{1}{4}, \frac{1}{8})$
- 4. Lejátszás
- 5. Felvétel időtartama
- 6. Gyors előretekerés
- 7. Pillanat megállítás
- 8. Megállítás
- 9. Állapot
- 10. Visszajátszás vezérlő sáv

## HALADÓ BEÁLLÍTÁSOK

Klikkeljen a "System Config"-ra (rendszer konfigurálás) az haladó (magasabb szintű) beállításokhoz.

|               | SYSTEM CONFIG                                                                                                    |                                                                 |
|---------------|----------------------------------------------------------------------------------------------------|-----------------------------------------------------------------|
| System Litity | 50       174         50       174         50       169         255       248         1       1         Port 1:       CAM         Port 2:       CAM         Port 2:       CAM         Port 2:       CAM         Port 2:       CAM         Port 2:       CAM         Port 2:       CAM         Port 2:       CAM         Port 2:       CAM         Port 2:       CAM         Port 2:       CAM         Port 2:       CAM         Port 2:       CAM         Port 2:       CAM         Port 2:       CAM         Pacesword Satting       New Password Satting         New Password Satting       New Password Satting         New Password Satting       Contine         ACCOUT MANAGEMENT       Finneware         Upgrade Firmware       Select File         Auto Upgrade       Auto Upgrade | Megjegyzés:<br>Lapozzon az 1# és 2#<br>Mellékitthez ez L/O Port |

## 1. Network setting - Hálózati beállítások

Itt állíthatja be a Videó Web Szerver hálózati jellemzőit. Egyeztesse a rendszergazdával vagy az Internet szolgáltatóval.

#### 2. IP Get Method – IP beállítási mód

Az alapértelmezett beállítás a Statikus IP.

#### 3. I/O Port Setting – I/Oport beállítása – lásd #1 mellékletben

Itt állíthatja be a készülékek videó bemenetét. Engedélyezi az AV TECH által gyártott 1 csatornás DVR, 4 csatornás DQR, 4, 9, 16 csatornás DMR termékeket, multiplexereket és kamerákat.

#### 4. Device ID – Eszköz azonosító – lásd az #1 mellékletben

Itt állíthatja be az eszköz azonosító számot a távirányításhoz (az eszköz beállítással azonosnak kell lennie).

#### 5. RIASZTÁS/IDŐTARTAM engedélyezése

A riasztási funkció és a riasztási időtartam beállítása. 9 különböző idő beállítás lehetséges: 10 másodperc, 20 másodperc, 30 másodperc, 1 perc, 2 perc, 3 perc, 5 perc, 10 perc, 15 perc.

#### 6. Mail beállítások – lásd a #2 mellékletben

Ha riasztás történik, akkor a videó szerver az aktuális képet elmenti és e-mailben elküldi a

#### MASCO Biztonságtechnikai és Nyílászáró Automatizálási Kereskedelmi Kft. 1045 Budapest, Madridi út 2.

Tel: (06 1) 3904170, Fax: (06 1) 3904173, E-mail: masco@masco.hu, www.masco.hu

AVC-732 1.0 verzió

kijelölt helyre. A kép minősége kiválasztható: QCIF(112\*112 pixel), CIF és VGA (640\*480).

## 7. Account Managment

Itt tudja beállítani a felhasználókat, jelszavaikat (és jogosultságaikat), max. 100 felhasználó.

## 8. Firmware Upgrade

Itt frissítheti a rendszerszoftvert (a hardver ROM-jában található program, amely a hardver közvetlen vezérléséért felel). Klikkeljen a "Select File" (fájl kiválasztása)-ra és válassza ki az "upgrade program"-ot (program frissítése) a PC-ről; Klikkeljen az "Auto upgrade"-re a firmware FTP-ről való letöltéséhez és a Videó Web Szerver flash memóriájába való mentéséhez.

## 9. System Utility

Itt állíthatja be az on-line felhasználók maximális számát és a sávszélességet.

## 10. Apply - alkalmazás

Minden egyes adatmódosítás után kattintson az "apply" gombra az adatok frissítése érdekében.

## 11. Reboot

Ennek a gombnak a megnyomásával indíthatja újra a Videó Web Szervert.

# <u>Dinamikus IP beállítás</u>

## A ROUTER BEÁLLÍTÁSA

Az alábbi beállítások változnak a különböző routereknek megfelelően. Olvassa el figyelmesen az Ön által használt router ismertetőjét.

## **<u>1. lépés:</u>** Csatlakoztassa a PC-t a Routerhez.

**<u>2. lépés:</u>** Állítsa be az IP címet Lásd 8. oldalon. Klikkeljen az "INTERNET PROTOCAL (TCP/IP)"-re és válassza ki a "content"-et az IP cím beállításához. Ezután válassza ki az "Obtain an IP address automatically" menüpontot.

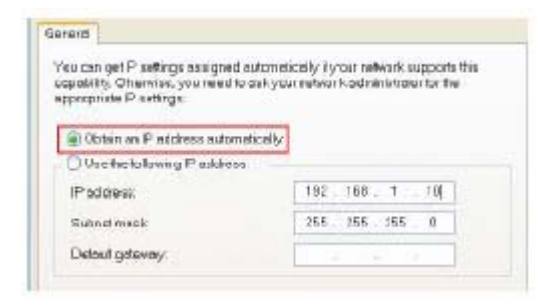

<u>3. lépés:</u> A böngészőből (Internet Explorer) a routerbe való belépéshez írja be az alapértelmezett IP címet (IP: 192.168.123.254/Alap router átjáró). Ezután írja be a bejelentkezési oldalt és a kulcsot, az alapjelszó "admin".

|                    | Malik Faraterial     | Read MATRIAN (D.) (667)         |               |              |
|--------------------|----------------------|---------------------------------|---------------|--------------|
| ser's Diain Menn   |                      | System Status                   |               | 1.51         |
|                    |                      | in the second second            | 22            |              |
| System December 4  | Itens                | WAS Status                      | Siderate      |              |
|                    | D' Addesse           | 192 168 1 163                   | Date 2        |              |
| (definit: admin) . | Subnet Marik         | 255.255.255.0                   |               |              |
| ETCO IN            | Gateway              | 192 368 1.65                    | Unwachable    |              |
|                    | Domain Mariet Server | 0803                            | <             |              |
|                    | Statistics of WAN    | Inbound                         | Outloand      | $\sim D$     |
|                    | Octess.              | 53)                             | 680 657224    | N N          |
|                    | Diac<br>Non<br>Mose  | 1846 Processed Looset, and 1551 | System Status | 5            |
|                    | Purp Shar            | Ites                            | WAN Statut    | Substates    |
|                    |                      | IF A likess                     | 132 168 1163  | Statik IP    |
|                    | + Instructing        | Silman Mark                     | 215:115:215:0 |              |
|                    | + Dewarding Rides    | Gerwey                          | 182.158.145   | Dreahable    |
|                    | 1. Societte Sociae   | Dieran Base Server              | 0.6.9.0       | 105525727000 |
|                    | * Advassed Denking   | Statistics of WAN               | Laborat       | Outband      |
|                    | ±.Taslies            | Ottects                         | 937400        | \$57315      |
|                    | Lag at               | Uscat Palent                    | 3/25          | 613          |
|                    |                      |                                 | 29/2          |              |

<u>4. lépés:</u> Klikkeljen a [Basic Setting]  $\rightarrow$  [Primary Setup]  $\rightarrow$  [Change] ([alap beállítás]  $\rightarrow$  [elsődleges beállítás]  $\rightarrow$  [változtatás]) és változtassa meg a Router Internet beállításait. Válassza ki a "PPPOE"-t és klikkeljen a "save" (mentés)  $\rightarrow$  "reboot"-ra (újraindítás).

| Administrator's Main<br>Menu                               |                                                                                                    | Primary Set                                                                                                    | որ                                                                                                    |          |
|------------------------------------------------------------|----------------------------------------------------------------------------------------------------|----------------------------------------------------------------------------------------------------|----------------------------------------------------------------------------------------------------|----------|
| Satur                                                      | Iten                                                                                                    |                                                                                                    | Setting                                                                                                    |          |
| Waterd                                                     | LAN D Address                                                                                                    | 192 198 123 254                                                                                                 |                                                                                                    |          |
| Rack Setting                                               | • WAN Type                                                                                                    | ITT over Ethernet                                                                                               | Overage                                                                                                    |          |
| Prinarr Setun                                              | PP7oE Account                                                                                                    |                                                                                                    |                                                                                                    |          |
| Chinese Damaged                                            | ▶ PP2oE Password                                                                                                    | 10                                                                                                    |                                                                                                    |          |
| - mage Perform                                             | Ponary DHS                                                                                                    | 158.95 1.1                                                                                                    |                                                                                                    |          |
| Forwarding Rules                                           |                                                                                                    |                                                                                                    |                                                                                                    |          |
|                                                            | Secondary DB3                                                                                                    | 00.00                                                                                                    | <b>F</b> >                                                                                                    |          |
| Security Setting                                           | Secontary DB3     Mammu Mie Time                                                                                                    | 300 seconds                                                                                                    | Auto-reconnect I                                                                                                    |          |
| Security Netting<br>Advanced Setting                       | Secondary D083     Manman klie Time                                                                                                    | 300 seconds                                                                                                    | Auto-reconnec)                                                                                                    |          |
| Security Netting<br>Advanced Setting<br>Toolbox            | <ul> <li>Secondary DDS</li> <li>Maximum kile Time</li> <li>Swe (Undo) (Vono&gt;&gt; (Help) (Re</li> </ul>                                                                                                    | 00.00<br>300 seconds (                                                                                          | auto-recornect                                                                                                    |          |
| Security Setting<br>Advanced Setting<br>Loolbox            | Secondary DOS     Maximum Alls Time     Save [Undis] Ware>> [Help] [Fe     Saved] The change down't take effects                                                                                                    | 00.00<br>300 seconds (<br>iboat<br>recent) rebooting                                                            |                                                                                                    |          |
| Security Setting<br>Advanced Setting<br>Lophus             | Secondary DD/S     Maximum Mie Time     Save (Undia) (Wanooo) (Hatp) (Pa     Saved) The change down't take effects                                                                                                    | 00.00<br>300 seconds i<br>ison                                                                                  |                                                                                                    |          |
| Security Setting<br>Advanced Setting<br>Toolbox            | Secondary DDS     Maximum idle Time     Save Undo Woness Help Pa     Saved The change down't take effects                                                                                                    | 00.00<br>300 seconds (<br>iteat)<br>ter unit relocating<br>Cho                                                  | Base WAN Type                                                                                                    |          |
| Security Setting<br>Advanced Setting<br>Logdon<br>Log off  | Secondary DDS     Mazumum Mie Time     Sawe Unde Wanness (Help) Fa     Sared The change doem't take effects                                                                                                    | 00.00<br>30 seconds (<br>team in rebooting<br>Cho                                                               | auto-reconnect Solorse WAN Type                                                                                                    |          |
| Security Setting<br>Advanced Setting<br>Logdon<br>Log off  | Secondary DDS     Maximum Mit Time     Sawe Unda Waness Help Fa     Sared The change doem't take effects     O Statis Eff. Addres                                                                                                    | 00.00<br>30 seconds (<br>team in rebooting<br>Cho<br>Type<br>ss                                                 | B Auto-reconnect Source State State |          |
| Security Setting<br>Advanced Setting<br>Toothon<br>Lag out | Secondary DDS     Maximum Mit Time     Sawe Unde Waness Help Fa     Sared The change doen't take effects     O State D Addres     D Lynums D Addres                                                                                                    | 00.00<br>30 seconds (<br>ter unit reboting<br>Cho<br>Type<br>se<br>ress                                         | Auto-reconnect<br>ose WAN Type<br>Usage<br>ISP assigns you a static IF address<br>Obtan an IF address from ISP submatically                                                                                                    |          |
| Security Setting<br>Advanced Setting<br>Toolhon<br>Leg of  | Secondary DDS     Maximum Mir Time     Save Under Wares> Help Fac     Saved The change down't take effect     O State IP Addres     O Dynamic IP Addres     O Dynamic IP Addres                                                                                                    | 00.00<br>30 seconds (<br>both<br>ter unit rebooting<br>Cho<br>Type<br>or<br>Tess<br>tress with Road Ranner Sec  | B Auto-reconnect<br>Sose WAN Type<br>Usage<br>ISP assigns you a static IP address<br>Obtain an IP address from ISP submatically.<br>sion Management (e.g., Telatr. RioFond)                                                                                                    |          |
| Sacurity Setting<br>Advanced Setting<br>Logitum            | Secondary DDS     Maximum Mie Time     Save Under Wares> Help Fas     Saved The change down't take effect     O State IP Addres     Dynamic IP Addres     Dynamic IP Addres     Dynamic IP Addres     Dynamic IP Addres     Dynamic IP Addres     Dynamic IP Addres     Dynamic IP Addres     Dynamic IP Addres     Dynamic IP Addres | 00.00<br>300 records (<br>see and rebooting<br>Cho<br>Type<br>or<br>these<br>set<br>with Road Ranner Ses<br>set | B Auto-reconnect<br>bose WAN Type<br>Usage<br>ISP assigns you a static IP address<br>Obtain an IP address from ISP submatically.<br>rion Management (e.g. Telstra BisPond)<br>Some ISPa require the use of PEPeE to connect to their                                                                                                    | peyrique |

5. lépés: Válassza ki a [Basic Setting] → [DHCP Server]-t ([Alap beállítás] → [DHCP szerver]) és aktiválja a DHCP SZERVERT. Állítsa be a "STARTING ADRESS" (KEZDŐ CÍM) és "ENDING ADRESS" (VÉG CÍM)-eket és klikkeljen a "Save" (mentés) → "Reboot" (újraindítás).

|                                                                           | Main-Parenteros Drive                                                                             | chaid BAT Louir (B.L982)                                 |
|---------------------------------------------------------------------------|---------------------------------------------------------------------------------------------------|----------------------------------------------------------|
| Administrator's Main<br>Menu                                              |                                                                                                   | DHCP Server                                              |
| - Dimin<br>Winard                                                         | Item                                                                                              | Secting                                                  |
| - Havie Setting<br>• Primary Setup<br>• DHCP Serving<br>• Change Partword | <ul> <li>D Pool Starting Address</li> <li>D Pool Ending Address</li> <li>D Domain Name</li> </ul> | 100<br>203                                               |
| + Enrorandian Rules<br>+ Nerurity Setting<br>+ Advanced Setting           | Saw Unio Mosco Claris Us<br>Smed here naried with Containe                                        | t Fixed Mapping Help Fixenst<br>effective und rebooking! |
| +Tuollinx<br>Logout                                                       |                                                                                                   |                                                          |

<u>6. lépés:</u> Válassza ki a [Forwarding Rules] → [Virtual Server]-t és állítsa a Videó Web Server portját "80"-ra és "8888"-ra. Ezután klikkeljen a "Save" → "Reboot"

| Manustrator's Main<br>Manu |      | Virtual Server |                |        |  |
|----------------------------|------|----------------|----------------|--------|--|
| Shiru                      | 10   | Service Ports  | Server IP      | Easble |  |
| Hund                       | t    | 81             | 192 168 123 99 | 12     |  |
| Ranic Setting              | 2    | 8698           | 192.168.123.99 | 151    |  |
| Ferwarding Roles           | 3    |                | 192.168.123    | 0      |  |
| Manakana                   | 4    |                | 192 168 123    | 13     |  |
| Second AF                  | 5    | 1              | 192.168.123    | 0      |  |
| RECTORIZED F               | 6    |                | 192 168 123    | E1     |  |
| Terrotity Selling          | 7    |                | 192 168 123    | 13     |  |
| Advanced Netting           | 8    | 1              | 192 168 123    |        |  |
| Teethes                    | 9    |                | 192.168.123    | 13     |  |
| Concerna de                | 10   |                | 100 168 123    | 80     |  |
| 101.002                    | 11   |                | 192 168 133    | 173    |  |
|                            | 35   |                | 103 148 133    |        |  |
|                            | 13   |                | EP2. 1418 12:2 | 123    |  |
|                            | 54   |                | 102 140 123    |        |  |
|                            | 12   |                | 692.948.12.9   |        |  |
|                            | 16   |                | 192.168.123    |        |  |
|                            | 1.14 | 0              | *** *** ***    | 200    |  |

<u>7. lépés:</u> Válassza ki az [Advanced Setting] → [Dynamic DNS]-t és állítsa be a "DDNS"-t. Majd klikkeljen a "Save" → "Reboot" → LOG OUT-ra.

| Administrator's Main<br>Mann                                                                                                    |                                                                                                    | Dynamic DN                                                                       | s       |                                                                                 |
|----------------------------------------------------------------------------------------------------|----------------------------------------------------------------------------------------------------|----------------------------------------------------------------------------------|---------|---------------------------------------------------------------------------------|
| State<br>Winner<br>+ Resis Souting<br>+ Townselling Rules<br>+ Source Souting<br>- Advance Souting<br>- Advance Souting<br>- Advance Souting<br>- States<br>- States<br>- States<br>- States<br>- Routing<br>- Routing<br>- | Item<br>> DENS<br>> Eventier<br>> Hent Face<br>> Oername ( E-mail<br>> Pauroutd/Rey<br>Sare Linth (tab) | O'Disable & Enable<br>Dyrfiniti orgifyriamich or<br>ortectionation.org<br>Deport | Setting | Megjegyzés:<br>A DDNS alkalmazási utasításai<br>a következő fejezetben találja. |

## DDNS ALKALMAZÁSA

**<u>1. lépés:</u>** Csatlakozon a "http://www.dyndns.org" Web oldalra (az alábbi csak egy példa) és klikkeljen az "ACCOUNT" → "CREATE ACCOUNT"

| P YIE NEAD                | rg             |                                                                                                    | The second second second second second second second second second second second second second second second se | lent Entrement C ( Ran, W. Mint) |  |
|---------------------------|----------------|----------------------------------------------------------------------------------------------------|----------------------------------------------------------------------------------------------------|----------------------------------|--|
| 10 M                      | About Borvioes | Account Buggeort                                                                                                    | Soutions Developers No                                                                                          | 63                               |  |
| Create Accessed<br>Leader | Your Account   | Constant of the second second s |                                                                                                    |                                  |  |
| est Password7             | Usama          | me                                                                                                    | Password                                                                                                    | Lugin                            |  |
| 10.15                     |                | Create                                                                                                    | Account Lost Password?                                                                                          |                                  |  |
|                           |                | Create                                                                                                    | Account Loss Password?                                                                                          |                                  |  |

2. lépés: Regisztrálja az információt és klikkeljen a "Dynamic DNS"-re

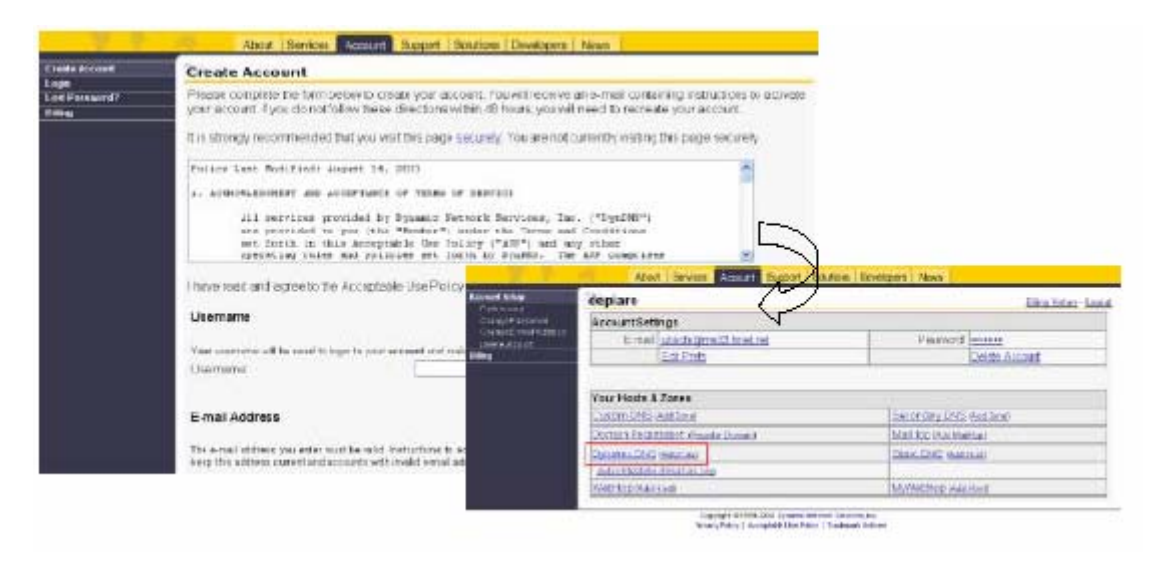

<u>3. lépés:</u> A felhasználó beállíthatja a saját DDNS HOST-ját. Például a felhasználó alkalmazhatja a "avtechtestdvr.dynalias.org" Host nevet. Majd klikkeljen az [Add Host]-ra a beállítás befejezéséhez.

| Custion DNS              | New Demander DNG         | Heat                                                  |                                   |  |  |  |
|--------------------------|--------------------------|-------------------------------------------------------|-----------------------------------|--|--|--|
| Secondary DNS            | New Dynamic Dis          | nost                                                  |                                   |  |  |  |
| Mailhop                  | Hostname:                | artechtestda                                          | dynales arg 👻                     |  |  |  |
| Domain Registration      |                          | Err your own domain (an yournamy cam) use Custore DBS |                                   |  |  |  |
| Nywyechop<br>Denamic DAS | ID & Adress              | 2:1 22:90.6                                           | og fommene song over an and being |  |  |  |
| Features                 | ir waaress               | 1.121.001                                             |                                   |  |  |  |
| SUPERC                   | Enable Wildcard          |                                                       |                                   |  |  |  |
| FAD                      | Mail Exchanger loptional | 2                                                     | E Backup MD(7                     |  |  |  |
| Hand Tr                  |                          | Aud Host Res                                          | et Com                            |  |  |  |
| Clerb                    |                          |                                                       |                                   |  |  |  |
| and Hast                 |                          |                                                       |                                   |  |  |  |
| Bulk Update              |                          |                                                       |                                   |  |  |  |
| evected and and and      |                          |                                                       |                                   |  |  |  |
| Static DNS               |                          |                                                       |                                   |  |  |  |
| Webitop                  |                          |                                                       |                                   |  |  |  |
| Pricing                  |                          |                                                       |                                   |  |  |  |

## **RS-485 PIN DEFINÍCIÓ**

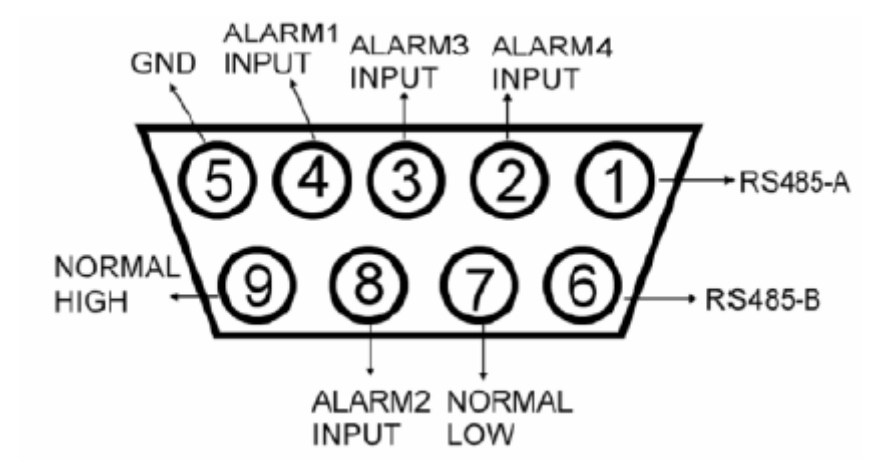

#### 1, 6 PIN: RS485-A, RS485-B

Használjon RS485-A & RS485-B soros kommunikációs jelet a DVR-hez hasonló digitális egységek vezérléséhez.

#### 2, 3, 4, 8 PIN: RIASZTÁSI BEMENET

Használja a 2, 3, 4, 8 tüskéket riasztási bemenetként, mely készteti a Videó Szervert, hogy mailt küldjön a felhasználónak az Auto E-mail Figyelmeztető Rendszer által.

#### 5 PIN: GND

FÖLD

#### 7, 9 PIN: NORMÁL ALACSONY, NORMÁL MAGAS

Használja a 7 és 9-es tüskét a külső eszköz működésbe hozásához.

#### Megjegyzés:

Ha távvezérelni szeretné a DVR terméket, akkor állítsa a távvezérlés módot RS-485-be és az átviteli sebességet 2400-ra.

#### **GYIK**

1. A közvetlen PC összeköttetést tekintve lehetséges a videó szervert egy távoli PC-vel összekötni Internet kapcsolat nélkül?

VÁLASZ: Igen, lehetséges a Videó Szervert a PC-hez kötni közvetlenül (CAT5) UTP kábellel.

2. Ha semmilyen hálózatom nincs az irodámban és otthon, akkor is tudom használni a rendszert?

VÁLASZ: Igen, használhatja ezt az egységet is. A Videó Szervert közvetlenül összekötheti a PC-vel vagy Notebookkal és a PC-t tekintheti egy olyan tároló eszköznek, mely elmenti a kamerák képét és a rögzített képet kijelzi a PC-n.

## 3. Használhatok ISDN-t a Videó Szerverhez bekötéséhez?

VÁLASZ: Ez a Videó Szerver csak ADSL és modem KÁBELEN keresztül csatlakoztatható. Nem támogatsa az ISDN csatlakozást. Azonban, ha Önnek olyan routere van, mely támogatja az ISDN-t, RJ-45 és van port továbbítás funkciója, akkor használhatja ezt a Videó Szervert.

#### 4. Milyen képrátát várhatunk el?

## **SPECIFIKÁCIÓ**

| Videó bemenet      | 2 csatorna analóg és digitális termékekhez, 1.0 Vp-p, 75, Kompozit, BNC     |
|--------------------|-----------------------------------------------------------------------------|
| Riasztási bemenet  | 4 bemenet                                                                   |
| Watch dog          | Igen*                                                                       |
| RS-485 port        | Igen                                                                        |
| Hálózat interfész  | Ethernet (10/100 t-bázis)                                                   |
| Képtömörítés       | JPEG                                                                        |
| Kép beállítás      | Fényerő, Kontraszt, Telítettség, minőség szint beállítása                   |
| Protokoll          | TCP/IP, ICMP, SMTP                                                          |
| Hardver            | CPU: 32 Bit RISC processzor, ROM: 4MByte Flash, RAM: 16MByte SDRAM          |
|                    | Egy PJ-45 10/100 Mbps Ethernethez, Kapcsolat/ Művelet állapot jelző LED     |
|                    | GPIO E-mail indítással                                                      |
| Képfelbontás       | VGA: 640x480, CIF: 320x240                                                  |
| Teljesítmény       | Videó átmenő teljesítmény: 15 kép/másodperc (NTSC), 12,5 kép/másodperc      |
|                    | (PAL) esetén                                                                |
|                    | Hálózati átmenő teljesítmény: Max. 3000 Kbit másodpercenként                |
| Indítás & működés  | GPIO bemenettel indított, Művelet: E-mail-ben kép küldése a megadott helyre |
| Telepítés          | Statikus és dinamikus IP cím kijelölése                                     |
| Szoftver frissítés | Helyi vagy távvezérelt                                                      |
| Biztonság          | Jelszó védelem                                                              |
| Tápellátás         | 12V/1.25A kapcsoló feszültség                                               |

\* Ez a funkció elősegíti a Videó Web Szerver normál működését és meggátolja az egység leállását. A táblázatban lévő adatokat figyelmeztetés nélkül megváltoztathatják.

VÁLASZ: A képráta= képszélesség(Kbps)/8/kép méret(Kbyte)→nappali CIF(Alacsony-6 kbyte, Közepes-9 kbyte, Magas-12 Kbyte), VGA(Alacsony-24 Kbyte, Közepes-36 Kbyte, Magas-48 Kbyte).

## **#1 MELLÉKLET: DVR VEZÉRLÉS**

1) Kösse össze a Videó Web Szerver Sub-D csatlakozót a DVR-el.

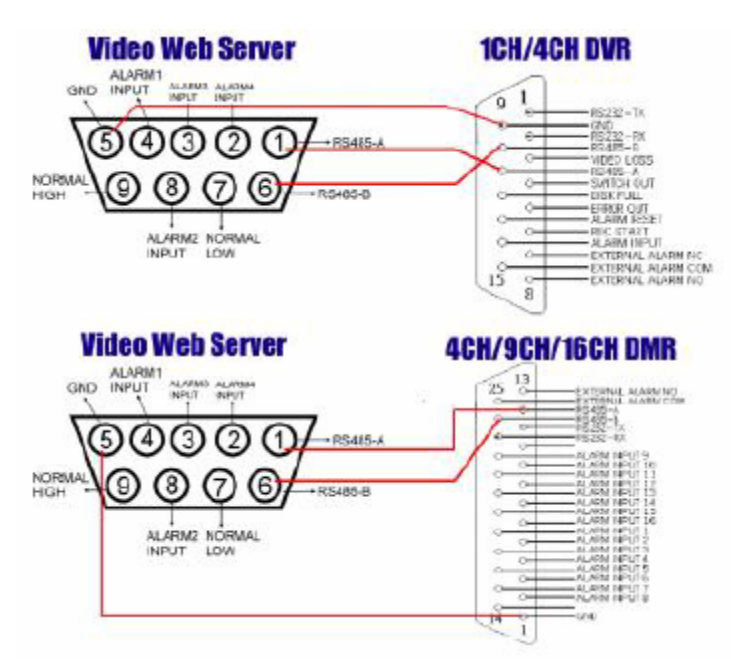

2) Állítsa be a távvezérlés funkciót a DVR-en.

Megjegyzés: Távvezérlési mód: RS-485, Átviteli sebesség: 2400, Azonosító: ugyanaz, mint a Videó Web Szerver "I/O port beállításánál".

A. 1/4 CSATORNÁS DVR

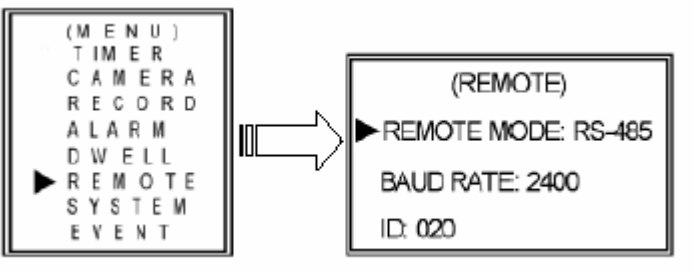

B. 4/9/16 CSATORNÁS DMR

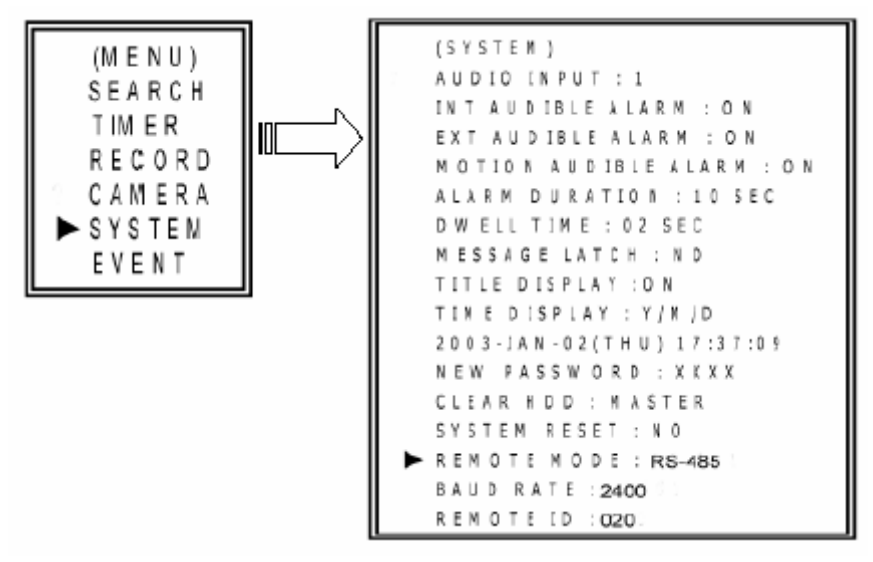

MASCO Biztonságtechnikai és Nyílászáró Automatizálási Kereskedelmi Kft. 1045 Budapest, Madridi út 2.

Tel: (06 1) 3904170, Fax: (06 1) 3904173, E-mail: masco@masco.hu, www.masco.hu

3) Állítsa be az "I/O port beállításokat" a Videó Web Szerver rendszer konfigurálásánál.

| Vetwork Setting —                                                                        | 1              |                  |        |       | I/D Port S        | etting                                           | _        | -       |
|------------------------------------------------------------------------------------------|----------------|------------------|--------|-------|-------------------|--------------------------------------------------|----------|---------|
| Server P:                                                                                | 61 .           | 222              | . 50   | . 174 | Port 1 :          | DVR                                              | DeviceID | : 20    |
| Gate/Vay :                                                                               | 61 .           | 66               | . 138  | . 73  | Dect 2:           |                                                  | DouiselD |         |
| Net Mask:                                                                                | 255 .          | 255              | . 255  | . 248 | Forz.             | DWR-16                                           | Levicer  | . 21    |
| DNS:                                                                                     | 168 .          | 95               | . 1    | . 1   |                   |                                                  | - 12 C   |         |
|                                                                                          |                |                  |        |       |                   |                                                  |          |         |
| Web Fort :                                                                               | 80 (           | Config           | Port : | 8888  | S                 |                                                  |          |         |
| Web Port :<br>P Get Method :                                                             | 80 N           | Config<br>TIC IP | Port : | 8888  | Enable            | ALARM D                                          |          | 0 SEC 💌 |
| Web Port :<br>P Get Method :<br>-Mail Setting                                            | 80<br>© STAT   | Config<br>TIC IP | Port : | 8888  | Enable            | ALARM D                                          |          | 0 SEC 💌 |
| Web Port :<br>IP Get Method :<br>-Mail Setting                                           | 80 i           | Config<br>TIC IP | Port : | 8888  | Passwor           | ALARM D                                          |          | 0 SEC 💌 |
| Web Port :<br>P Get Method :<br>-Mail Setting                                            | 80 ,<br>© STAT | Config<br>TIC IP | Port : | 8888  | Passwor<br>New Po | ALARM D                                          |          | 0 SEC 💌 |
| Web Port :<br>P Get Method :<br>Mail Setting<br>Mail Server :<br>UsrName :               | 60 F           | Config<br>TIC IP | Fort : | 8888  | Passwor<br>New Po | ALARM D<br>d Setting —<br>assword :<br>Confirm : |          | 0 SEC 💌 |
| Web Port :<br>P Get Method :<br>Mail Setting<br>Mail Server :<br>UarName :<br>Password : | 60 ,<br>© STAT | Config<br>TIC IP | Fort : | 8888  | Passwor<br>New Po | ALARM D<br>d Setting —<br>assword :<br>Confirm : |          | 0 SEC 💌 |

## #2 MELLÉKLET: EMAIL KÜLDÉS

1) Kösse össze a Videó Web Szerver Sub-D dugót az érzékelő COM/NO portjaival.

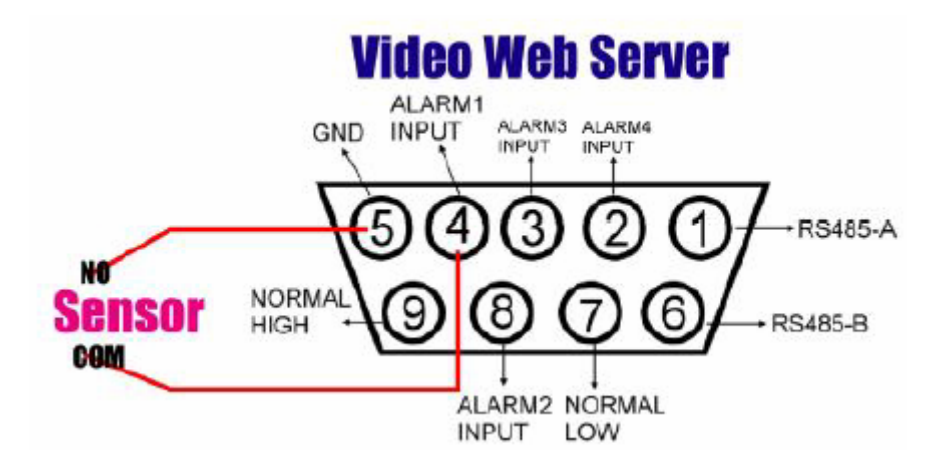

2) Állítsa be a "mail beállítások" és a "Mail to:" elemeket a rendszer konfigurálásánál.

| -Mail Setting |                         |                     |        |
|---------------|-------------------------|---------------------|--------|
| Mail Server : | 211.75.84.99            | Mail List :         | X      |
| UsrName:      | romain.chien            | andy.lce@ms2.url.co | om Add |
| Password:     | *****                   |                     | Delete |
| Mail From :   | andy.lee@ms2.url.com.tw |                     | Estt   |
| Mail to :     | Add Mail List           | Mall address :      |        |
| Mail Size :   | OQCIF OCIF OYGA         | anny@mo2.url.com    |        |
|               |                         |                     |        |

AVC-732 1.0 verzió

MEGJEGYZÉS 1: Megkaphatja az összes adatot az Internet szolgáltatójától vagy a mail szerver ellátóról. (**POP3/SMTP szerver**)

- MEGJEGYZÉS 2: Be kell állítani azt a mail listát, ahová riasztás esetén üzenetet akar küldeni.
- MEGJEGYZÉS 3: Ha riasztás történik, akkor az "!!alarm!!" üzenet látható a képernyőn. Ezek után megkapja az emailt a postaládájába.

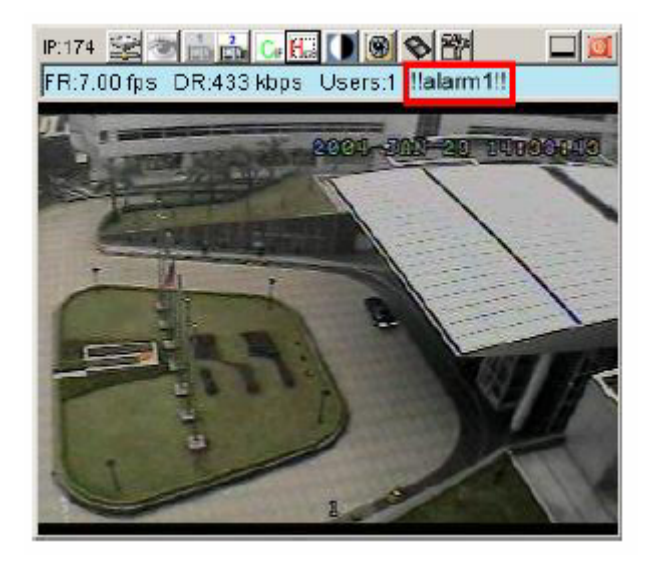